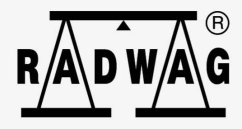

# Instrukcja oprogramowania

ITKP-22-01-04-20-PL

# PROFIBUS

Protokół komunikacji: Miernik wagowy PUE HX7

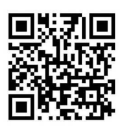

Znajdziesz tam więcej przydatnych informacji w przystępnej formie! Zeskanuj kod QR, aby obejrzeć dodatkowe materiały naukowe, które mogąCię zainteresować radwag.com

## KWIECIEŃ 2020

# SPIS TREŚCI

| 1. | KONFIGURACJA USTAWIEŃ MIERNIKA WAGOWEGO                 | 4   |
|----|---------------------------------------------------------|-----|
| 2. | STRUKTURA DANYCH                                        | 4   |
|    | 2.1. Adres wejściowy                                    | 4   |
|    | 2.2. Opis rejestrów wejściowych                         | . 5 |
|    | 2.3. Adres wyjściowy                                    | 7   |
|    | 2.4. Opis rejestrów wyjściowych                         | 7   |
| 3. | KONFIGURACJA MODUŁU PROFIUS W ŚRODOWISKU TIA PORTAL V13 | 10  |
|    | 3.1. Import GSD                                         | 11  |
|    | 3.2. Konfiguracja modułu                                | 13  |
| 4. | APLIKACJA DIAGNOSTYCZNA                                 | 14  |

# 1. KONFIGURACJA USTAWIEŃ MIERNIKA WAGOWEGO

Konfiguracji ustawień miernika do komunikacji z wykorzystaniem protokołu Profibus dokonujemy w podmenu **<SETUP / Urządzenia / Moduł anybus>**. Konfiguracja ustawień jest szczegółowo opisana w instrukcji "**Miernik PUE HX7**".

### 2. STRUKTURA DANYCH

#### 2.1. Adres wejściowy

#### Wykaz zmiennych wejściowych:

| Zmienna                      | Offset | Długość<br>[WORD] | Typ danych |
|------------------------------|--------|-------------------|------------|
| Masa platformy 1             | 0      | 2                 | float      |
| Tara platformy 1             | 4      | 2                 | float      |
| Jednostka platformy 1        | 8      | 1                 | word       |
| Status platformy 1           | 10     | 1                 | word       |
| Próg Lo platformy 1          | 12     | 2                 | float      |
| Masa platformy 2             | 16     | 2                 | float      |
| Tara platformy 2             | 20     | 2                 | float      |
| Jednostka platformy 2        | 24     | 1                 | word       |
| Status platformy 2           | 26     | 1                 | word       |
| Próg Lo platformy 2          | 28     | 2                 | float      |
| Status procesu (Stop, Start) | 64     | 1                 | word       |
| Stan wejść                   | 66     | 1                 | word       |
| Min                          | 68     | 2                 | float      |
| Мах                          | 72     | 2                 | float      |
| Numer serii                  | 84     | 2                 | dword      |
| Operator                     | 88     | 1                 | word       |
| Towar                        | 90     | 1                 | word       |
| Kontrahent                   | 92     | 1                 | word       |
| Opakowanie                   | 94     | 1                 | word       |
| Receptura                    | 100    | 1                 | word       |
| Proces dozowania             | 102    | 1                 | word       |

#### 2.2. Opis rejestrów wejściowych

<u>Masa platformy</u> – zwraca wartość masy danej platformy w jednostce aktualnej.

**<u>Tara platformy</u>** – zwraca wartość tary danej platformy w jednostce kalibracyjnej.

<u>Jednostka platformy</u> – określa aktualną (wyświetlaną) jednostkę masy danej platformy.

| Bity jedr | Bity jednostki |  |  |  |  |  |  |
|-----------|----------------|--|--|--|--|--|--|
| 0         | gram [g]       |  |  |  |  |  |  |
| 1         | kilogram [kg]  |  |  |  |  |  |  |
| 2         | karat [ct]     |  |  |  |  |  |  |
| 3         | funt [lb]      |  |  |  |  |  |  |
| 4         | uncja [oz]     |  |  |  |  |  |  |
| 5         | Newton [N]     |  |  |  |  |  |  |

#### Przykład:

Wartość odczytana HEX 0x02. Postać binarna:

| B1/7 | B1/6 | B1/5 | B1/4 | B1/3 | B1/2 | B1/1 | B1/0 | B0/7 | B0/6 | B0/5 | B0/4 | B0/3 | B0/2 | B0/1 | B0/0 |
|------|------|------|------|------|------|------|------|------|------|------|------|------|------|------|------|
| 0    | 0    | 0    | 0    | 0    | 0    | 0    | 0    | 0    | 0    | 0    | 0    | 0    | 0    | 1    | 0    |

Jednostką wagi jest kilogram [kg].

#### Status platformy – określa stan danej platformy wagowej.

| Bity s | tatusu                                     |
|--------|--------------------------------------------|
| 0      | Pomiar prawidłowy (waga nie zgłasza błędu) |
| 1      | Pomiar stabilny                            |
| 2      | Waga jest w zerze                          |
| 3      | Waga jest wytarowana                       |
| 4      | Waga jest w drugim zakresie                |
| 5      | Waga jest w trzecim zakresie               |
| 6      | Waga zgłasza błąd NULL                     |
| 7      | Waga zgłasza błąd LH                       |
| 8      | Waga zgłasza błąd FULL                     |

#### Przykład:

Odczytana wartość HEX: 0x13

| B1/7 | B1/6 | B1/5 | B1/4 | B1/3 | B1/2 | B1/1 | B1/0 | B0/7 | B0/6 | B0/5 | B0/4 | B0/3 | B0/2 | B0/1 | B0/0 |
|------|------|------|------|------|------|------|------|------|------|------|------|------|------|------|------|
| 0    | 0    | 0    | 0    | 0    | 0    | 0    | 0    | 0    | 0    | 0    | 1    | 0    | 0    | 1    | 1    |

Waga nie zgłasza błędu, pomiar stabilny w drugim zakresie.

<u>Próg LO</u> – zwraca wartość progu LO w jednostce kalibracyjnej danej platformy.

Status procesu – określa status procesu dozowania lub recepturowania:

0x00 - proces nieaktywny,

0x01 – proces uruchomiony,

0x02 - proces przerwany,

0x03 – proces zakończony.

<u>Stan wejść</u> – maska bitowa wejść miernika. Pierwsze 4 najmłodsze bity reprezentują wejścia terminala wagowego.

#### Przykład:

Odczytana wartość HEX: 0x000B

| B1/7 | B1/6 | B1/5 | B1/4 | B1/3 | B1/2 | B1/1 | B1/0 | B0/7 | B0/6 | B0/5 | B0/4 | B0/3 | B0/2 | B0/1 | B0/0 |
|------|------|------|------|------|------|------|------|------|------|------|------|------|------|------|------|
| 0    | 0    | 0    | 0    | 0    | 0    | 0    | 0    | 0    | 0    | 0    | 0    | 1    | 0    | 1    | 1    |

Wejścia numer 1,2 i 3 terminala wagowego znajdują się w stanie wysokim.

MIN – zwraca wartość ustawionego progu MIN w jednostce aktualnej.

MAX – zwraca wartość ustawionego progu MAX w jednostce aktualnej.

<u>Numer serii</u> – zwraca wartość numeru serii. Akceptowane są tylko wartości numeryczne! Wszystkie inne znaki są pomijane.

**Operator** – zwraca wartość kodu zalogowanego operatora.

**Towar** – zwraca wartość kodu wybranego towaru.

Kontrahent – zwraca wartość kodu wybranego kontrahenta.

**<u>Opakowanie</u>** – zwraca wartość kodu wybranego opakowania.

Receptura – zwraca wartość kodu wybranej receptury.

Proces dozowania – zwraca wartość kodu wybranego procesu dozowania.

#### 2.3. Adres wyjściowy

#### Wykaz zmiennych wyjściowych:

| Zmienna              | Offset | Długość [WORD] | Typ danych |
|----------------------|--------|----------------|------------|
| Komenda              | 0      | 1              | word       |
| Komenda z parametrem | 2      | 1              | word       |
| Platforma            | 4      | 1              | word       |
| Tara                 | 6      | 2              | float      |
| Próg LO              | 10     | 2              | float      |
| Stan wyjść           | 14     | 1              | word       |
| Min                  | 16     | 2              | float      |
| Мах                  | 20     | 2              | float      |
| Numer serii          | 32     | 2              | dword      |
| Operator             | 36     | 1              | word       |
| Towar                | 38     | 1              | word       |
| Kontrahent           | 40     | 1              | word       |
| Opakowanie           | 42     | 1              | word       |
| Receptura            | 48     | 1              | word       |
| Proces dozowania     | 50     | 1              | word       |

#### 2.4. Opis rejestrów wyjściowych

**<u>Komenda podstawowa</u>** – zapisanie rejestru odpowiednią wartością spowoduje wywołanie następujących akcji:

| Numer bitu | Akcja               |
|------------|---------------------|
| 0          | Zeruj platformę     |
| 1          | Taruj platformę     |
| 2          | Wyczyść statystyki  |
| 3          | Zapisz/Drukuj       |
| 4          | Start procesu       |
| 5          | Zatrzymanie procesu |

#### Przykład:

Zapisanie rejestru wartością 0x02

| B1/7 | B1/6 | B1/5 | B1/4 | B1/3 | B1/2 | B1/1 | B1/0 | B0/7 | B0/6 | B0/5 | B0/4 | B0/3 | B0/2 | B0/1 | B0/0 |
|------|------|------|------|------|------|------|------|------|------|------|------|------|------|------|------|
| 0    | 0    | 0    | 0    | 0    | 0    | 0    | 0    | 0    | 0    | 0    | 0    | 0    | 0    | 1    | 0    |

Spowoduje wytarowanie wagi.

|  | ٥ |
|--|---|

Komenda wykonywana jest jednorazowo, po wykryciu ustawienia danego jej bitu. Jeżeli konieczne jest ponowne wykonanie komendy z ustawionym tym samym bitem, należy go najpierw wyzerować a następnie ustawić na żądaną wartość ponownie.

**<u>Komenda złożona</u>** – ustawienie odpowiedniej wartości realizuje zadanie, zgodnie z tabelą:

| Numer bitu | Akcja                                            |
|------------|--------------------------------------------------|
| 0          | Ustawienie wartości tary dla danej platformy     |
| 1          | Ustawienie wartości progu LO dla danej platformy |
| 2          | Ustawienie numeru serii                          |
| 3          | Ustawienie stanu wyjść                           |
| 4          | Wybór operatora                                  |
| 5          | Wybór produktu                                   |
| 6          | Wybór opakowania                                 |
| 7          | Ustawienie wartości progu MIN                    |
| 8          | Wybór kontrahenta                                |
| 9          | Wybór magazynu źródłowego                        |
| 10         | Wybór magazynu docelowego                        |
| 11         | Wybór procesu dozowania                          |
| 12         | Ustawienie wartości progu MAX                    |

| Komenda złożona wymaga ustawienia odpowiedniego<br>parametru (offset od 4 do 50 – patrz tabela rejestrów<br>wyjściowych)                                                                                                    |
|----------------------------------------------------------------------------------------------------|
| Komenda z parametrem wykonywana jest jednorazowo, po<br>wykryciu ustawienia danego jej bitu. Jeżeli konieczne jest<br>ponowne wykonanie komendy z ustawionym tym samym<br>bitem, należy go najpierw wyzerować a następnie ustawić na<br>żądaną wartość ponownie. |

#### Przykład:

Wysłanie do wagi tary o wartości 1.0 dla 1-szej platformy

Wykonanie komendy wymaga zapisania 3 rejestrów:

offset 2 – komenda z parametrem - wartość 0x01 – czyli ustawienie tary.

offset 4 – numer platformy wagowej, do której chcemy przypisać tarę- wartość 0x01 dla pierwszej platformy.

offset 6 – wartość tary w formacie float - 1.0

<u>Platforma</u> – parametr komendy złożonej: numer platformy wagowej (1 lub 2).

Tara – parametr komendy złożonej: wartość tary (w jednostce kalibracyjnej).

**<u>Próg LO</u>** – parametr komendy złożonej: wartość progu LO (w jednostce kalibracyjnej).

<u>Stan wyjść</u> – parametr komendy złożonej: określający stan wyjść miernika wagowego i modułu komunikacyjnego.

#### Przykład:

Ustawienie w stan wysoki wyjść nr 1 i 3 terminala wagowego. Maska wyjść będzie miała postać:

| B1/7 | B1/6 | B1/5 | B1/4 | B1/3 | B1/2 | B1/1 | B1/0 | B0/7 | B0/6 | B0/5 | B0/4 | B0/3 | B0/2 | B0/1 | B0/0 |
|------|------|------|------|------|------|------|------|------|------|------|------|------|------|------|------|
| 0    | 0    | 0    | 0    | 0    | 0    | 0    | 0    | 0    | 0    | 0    | 0    | 0    | 1    | 0    | 1    |

Po konwersji na HEX otrzymamy 0x05

Wykonanie komendy wymaga zapisania 2 rejestrów:

offset 2 – komenda z parametrem - wartość 0x08 – czyli zapis stanu wyjść.

offset 14 - maska wyjść 0x05.

W efekcie wyjścia numer 1 i 3 zostaną ustawione w stan wysoki.

<u>MIN</u> – parametr komendy złożonej: wartość progu MIN (w jednostce aktualnie używanego modu pracy).

**MAX** – parametr komendy złożonej: wartość progu MAX (w jednostce aktualnie używanego modu pracy).

<u>Numer serii</u> – parametr komendy złożonej: wartość numeru serii. Akceptowane są tylko wartości numeryczne! Wszystkie inne znaki są pomijane.

**Operator** – parametr komendy złożonej: kod operatora (tylko numeryczny).

Towar – parametr komendy złożonej: kod towaru (tylko numeryczny).

<u>Kontrahent</u> – parametr komendy złożonej: kod kontrahenta (tylko numeryczny).

<u>Opakowanie</u> – parametr komendy złożonej: kod opakowania (tylko numeryczny)

Receptura – parametr komendy złożonej: kod receptury (tylko numeryczny).

**<u>Proces dozowania</u>** - parametr komendy złożonej: kod procesu dozowania (tylko numeryczny).

#### 3. KONFIGURACJA MODUŁU PROFIUS W ŚRODOWISKU TIA PORTAL V13

Pracę w środowisku należy rozpocząć od założenia nowego projektu, w którym określona zostanie topologia sieci PROFIBUS ze sterownikiem MASTER, którym w tym przykładzie będzie sterownik serii S7-300 firmy SIEMENS.

| Device name:<br>PLC_2 | <ul> <li>✓ Controllers</li> <li>&gt; SIMATIC \$7-1200</li> <li>&gt; MATIC \$7-1500</li> <li>✓ SIMATIC \$7-300</li> </ul> | <u>^</u> | Device:         | 1 and 1 == 1                            |
|-----------------------|----------------------------------------------------------------------------------------------------|----------|-----------------|-----------------------------------------|
| PLC_2                 |                                                                                                    | ^        | Device:         |                                         |
|                       |                                                                                                    | ^        | Device:         | E mark                                  |
|                       |                                                                                                    | ^        | Device:         |                                         |
|                       | Controllers     Call SIMATIC S7-1200     Call SIMATIC S7-1500     Call SIMATIC S7-300                                    | ^        | Device:         | 1 1 1 1 1 1 1 1 1 1 1 1 1 1 1 1 1 1 1 1 |
|                       | Lim SIMATIC \$7-1200      Lim SIMATIC \$7-1500      Tim SIMATIC \$7-300                                                  |          |                 |                                         |
|                       | Imatic \$7-1500     Imatic \$7-300                                                                                       |          |                 |                                         |
|                       | SIMATIC \$7-300                                                                                                    |          |                 | AA I                                    |
| Controllers           |                                                                                                    |          |                 |                                         |
|                       | ✓ Im CPU                                                                                                    |          |                 |                                         |
|                       | CPU 312                                                                                                    |          |                 | CPU 313C-2 DP                           |
|                       | CPU 312C                                                                                                    |          |                 |                                         |
|                       | CPU 313C                                                                                                    |          | Articla po :    | 6557 212 60502 0480                     |
|                       | ▼ ☐ CPU 313C-2 DP                                                                                                    |          | Article no      | 6E37 515-6CF05-0A80                     |
| HMI                   | 6ES7 313-6CF03-0AB0                                                                                                    |          | Version:        | V2.6                                    |
|                       | 6ES7 313-6CG04-0AB0                                                                                                    |          |                 |                                         |
|                       | CPU 313C-2 PtP                                                                                                    | ≡        | Description:    |                                         |
|                       | CPU 314                                                                                                    |          | Work memory     | 64KB; 0.1ms/1000 instructions;          |
|                       | CPU 314C-2 DP                                                                                                    |          | 3 channels co   | unting and measuring with 24 V          |
| DC australia          | CPU 314C-2 PN/DP                                                                                                    |          | (30kHz) incren  | nental encoders; MPI+DP interface       |
| PC systems            | CPU 314C-2 PtP                                                                                                    |          | (DP master or   | DP slave); multi-tier configuration     |
|                       | CPU 315-2 DP                                                                                                    |          | receiving in di | rect data exchange; constant bus        |
|                       | CPU 315-2 PN/DP                                                                                                    |          | cycle time; rou | iting; S7 communication (loadable       |
|                       | CPU 317-2 DP                                                                                                    |          | FBs/FCs); firmv | vare V2.6; also available as SIPLUS     |
|                       | CPU 317-2 PN/DP                                                                                                    |          | 2ABO.           | nucle number oxar 515-oct 05-           |
|                       | CPU 319-3 PN/DP                                                                                                    |          |                 |                                         |
|                       | CPU 315F-2 DP                                                                                                    |          |                 |                                         |
|                       | CPU 315F-2 PN/DP                                                                                                    |          |                 |                                         |
|                       | CPU 317F-2 DP                                                                                                    |          |                 |                                         |
|                       | CPU 317F-2 PN/DP                                                                                                    |          |                 |                                         |
|                       | CPU 319F-3 PN/DP                                                                                                    | ~        |                 |                                         |
|                       | <                                                                                                    |          |                 |                                         |
|                       |                                                                                                    |          |                 |                                         |

#### 3.1. Import GSD

Korzystając z dołączonego pliku konfiguracyjnego GSD należy dodać nowe urządzenie w środowisku. W tym celu należy użyć zakładki OPTIONS a następnie MANAGE GENERAL STATION DESCRIPTION FILES (GSD) i wskazać ścieżkę dostępu do pliku GSD.

| Manage general station | description files                                                                                       | ×      |
|------------------------|----------------------------------------------------------------------------------------------------|--------|
| Source path: C:\Users  | Iuser/Downloads\RadwanProfibus3 5_V13_SP1 FX\Additiona Files\GSD<br>Przeglądanie w poszukiwaniu folderu |        |
| Content of imported p  |                                                                                                    |        |
| File<br>hms_1810.gsd   |                                                                                                    | Info   |
| <                      | OK Anuluj                                                                                               | >      |
|                        | Delete Install                                                                                          | Cancel |

Po pomyślnym dodaniu pliku w liście urządzeń możemy już odnaleźć interesujący nas moduł Anybus-IC PDP.

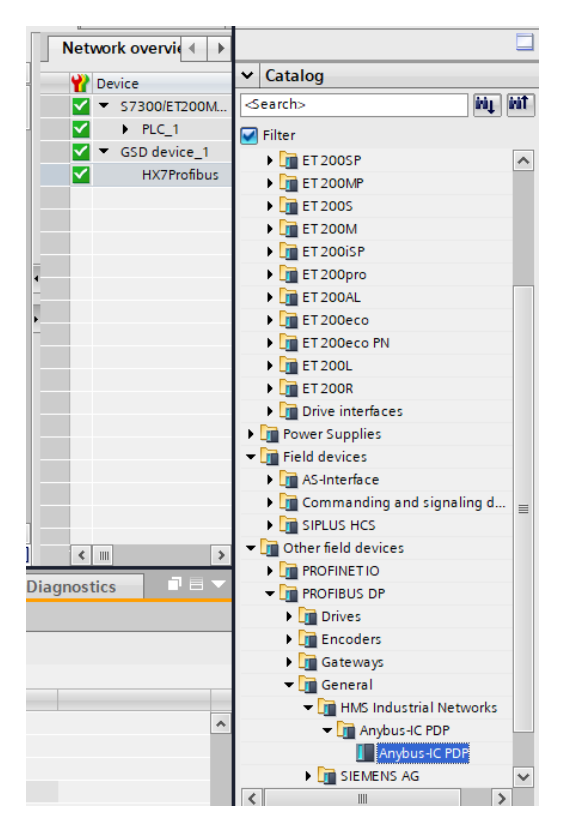

Należy utworzyć sieć składającą się z jednego sterownika MASTER oraz dodanego modułu SLAVE:

| R Network Connections HMI connection | n 💌 🕎 🗒 🔂 🍳 ±                         |
|--------------------------------------|---------------------------------------|
| PLC_1<br>CPU 313C-2 DP               |                                       |
| PROFI                                | BUS_1                                 |
|                                      | _                                     |
|                                      | HX7Profibus<br>Anybus-IC PDP<br>PLC_1 |

#### 3.2. Konfiguracja modułu

Ger Ger PRO Ger Wat SYN Diag

W dalszej kolejności należy określić adres modułu. Ten parametr musi być zgodny z adresem ustawionym w menu wagi.

|                                      | ^                  |           |                            |         |      | _   |
|--------------------------------------|--------------------|-----------|----------------------------|---------|------|-----|
|                                      |                    | <b>**</b> | Module                     | Rack    | Slot |     |
| 359                                  | ≡                  |           | HX7Profibus                | 0       | 0    |     |
| rolite                               |                    |           | INPUT: 32 Byte (16 word)_1 | 0       | 1    |     |
| atile                                |                    |           | INPUT: 32 Byte (16 word)_2 | 0       | 2    |     |
| N.                                   | _                  |           | INPUT: 32 Byte (16 word)_3 | 0       | 3    |     |
|                                      |                    |           | INPUT: 16 Byte ( 8 word)_1 | 0       | 4    |     |
| ► HX7Profibus                        |                    |           | INPUT: 4 Byte ( 2 word)_1  | 0       | 5    |     |
|                                      |                    |           | OUTPUT: 32 Byte (16 word)  | 0       | 6    |     |
| DP.NORM                              |                    | -         | OUTPUT: 16 Byte (8 word)_1 | 0       | 7    |     |
|                                      |                    | -         | OUTPUT: 4 Byte ( 2 word)_1 | 0       | 8    |     |
|                                      |                    |           |                            | 0       | 9    |     |
|                                      |                    |           |                            | 0       | 10   |     |
|                                      |                    |           |                            | 0       | 11   |     |
|                                      |                    |           |                            | 0       | 12   |     |
|                                      |                    |           |                            | 0       | 13   |     |
|                                      |                    |           |                            | 0       | 14   |     |
|                                      |                    |           |                            | 0       | 15   |     |
|                                      |                    |           |                            | 0       | 16   |     |
|                                      |                    |           |                            | 0       | 17   |     |
|                                      |                    |           |                            | 0       | 18   |     |
|                                      | Y                  |           |                            | 0       | 19   | _   |
| > 100%                               |                    | <         | 10                         |         |      | >   |
|                                      |                    | 🔍 Proper  | rties 🚺 Info 🖞 Diagi       | nostics |      | 1 🖂 |
| neral IO tags System constants Texts |                    | _         |                            |         |      |     |
| eral                                 | Add new subnet     |           |                            |         |      | _   |
| atalog information                   | / dd field Subject |           |                            |         |      |     |
| FIBLIS address                       |                    |           |                            |         |      |     |
| eral DP parameters                   |                    |           |                            |         |      |     |
| hdog Addres                          | s: 1               |           |                            |         | -    | -   |
| C/FREFZE                             |                    |           |                            |         | _    | 31  |
| Highest addres                       | 5: 126             |           |                            |         | -    | ×.  |
| Transmission spee                    | d: 1.5 Mbps        |           |                            |         |      | w.  |
|                                      |                    |           |                            |         |      |     |

Możemy przejść do konfiguracji modułu. Na wstępie określamy rozmiar rejestrów wejściowych oraz wyjściowych a także definiujemy ich adresy początkowe. W tym celu z listy dostępnych modułów INPUT oraz OUTPUT wybieramy takie jak na zdjęciu poniżej. Maksymalny rozmiar danych wejściowych wynosi 116 bajtów i tyle samo dla danych wyjściowych. W projekcie użyto domyślnych adresów początkowych – 256 dla modułu INPUT i 256 dla OUTPUT:

| Rad  | lwagProfi | busHX7_V13_SP1 → PLC_1     | [CPU 31 | 13C-2 DP | ] 🕨 Distri | buted I/O | <ul> <li>DP-Mastersystem (1)</li> </ul> | : PROFIBUS_1 → HX7F | rofibus      | _ 7 7       | i× |
|------|-----------|----------------------------|---------|----------|------------|-----------|-----------------------------------------|---------------------|--------------|-------------|----|
|      |           |                            |         |          |            |           | 2                                       | Topology view 🔥 N   | letwork view | Device view |    |
|      | Device    | overview                   |         |          |            |           |                                         |                     |              |             |    |
|      | <b>**</b> | Module                     | Rack    | Slot     | I address  | Q address | Туре                                    | Article no.         | Firmware     | Comment     |    |
|      |           | HX7Profibus                | 0       | 0        | 1022*      |           | Anybus-IC PDP                           |                     | Version 2.12 |             | ^  |
|      |           | INPUT: 32 Byte (16 word)_1 | 0       | 1        | 256287     |           | INPUT: 32 Byte (16 word)                |                     |              |             |    |
|      |           | INPUT: 32 Byte (16 word)_2 | 0       | 2        | 288319     |           | INPUT: 32 Byte (16 word)                |                     |              |             |    |
|      |           | INPUT: 32 Byte (16 word)_3 | 0       | з        | 320351     |           | INPUT: 32 Byte (16 word)                |                     |              |             |    |
|      |           | INPUT: 16 Byte (8 word)_1  | 0       | 4        | 352367     |           | INPUT: 16 Byte ( 8 word)                |                     |              |             | =  |
|      |           | INPUT: 4 Byte ( 2 word)_1  | 0       | 5        | 368371     |           | INPUT: 4 Byte ( 2 word)                 |                     |              |             |    |
|      |           | OUTPUT: 32 Byte (16 word). | 0       | 6        |            | 256287    | OUTPUT: 32 Byte (16 word)               |                     |              |             |    |
| 31   |           | OUTPUT: 16 Byte (8 word)_  | 10      | 7        |            | 288303    | OUTPUT: 16 Byte (8 word)                |                     |              |             |    |
|      |           | OUTPUT: 4 Byte ( 2 word)_1 | 0       | 8        |            | 304307    | OUTPUT: 4 Byte ( 2 word)                |                     |              |             |    |
| ki č |           |                            | 0       | 9        |            |           |                                         |                     |              |             |    |
| å -  |           |                            | 0       | 10       |            |           |                                         |                     |              |             |    |
|      |           |                            | 0       | 11       |            |           |                                         |                     |              |             |    |

Na tym etapie można załadować do sterownika konfigurację sprzętową.

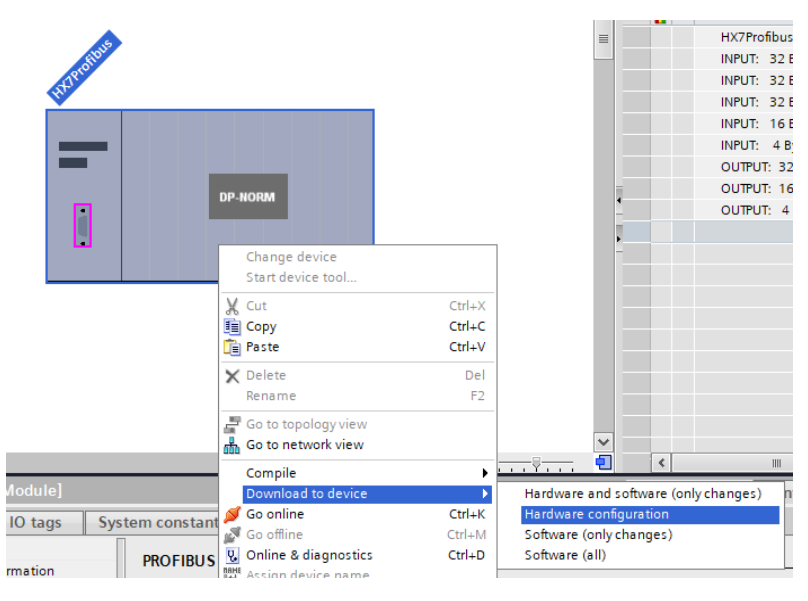

Po pomyślnej kompilacji i wczytaniu kodu MASTER i SLAVE powinny nawiązać połączenie. Dalszym etapem będzie tworzenie kodu programu.

# 4. APLIKACJA DIAGNOSTYCZNA

Tworzenie aplikacji najlepiej zacząć od zdefiniowania nazw symbolicznych rejestrów wejściowych i wyjściowych. Rejestry wejściowe i wyjściowe modułu PROFINET określono w blokach danych HD\_ProfbusInput oraz HD\_ProfbusOutput w grupie HARDWARE w gałęzi PROGRAM BLOCKS.

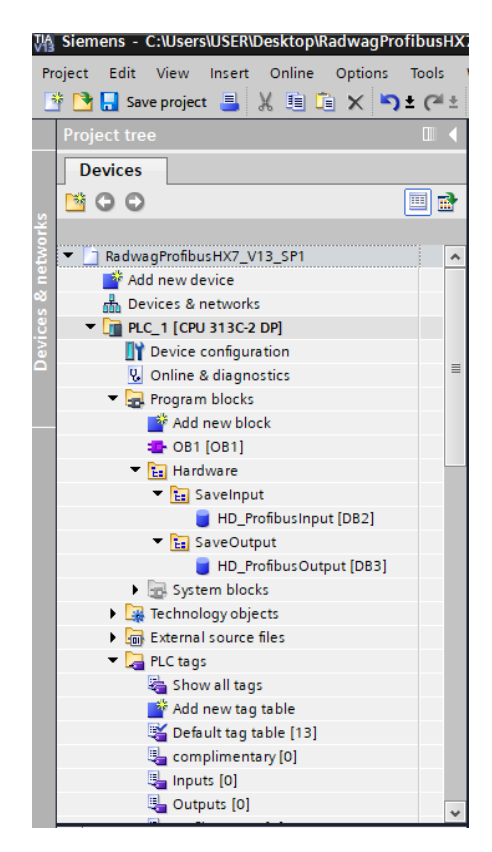

Bloki HD\_ProfinetOutput oraz HD\_ProfinetInput reprezentują interesujące nas rejestry wejść/wyjść modułu PROFIBUS wagi. Wyglądają one jak poniżej:

|    | wagProfibusHX7_V13_SP1 > PLC_1 [CPU 313C-2 DP] > Program blocks > Hardware > SaveOutput > HD_ProfibusOutput [DB3] |                  |                         |       |      |       |              |  |          |  |  |  |
|----|----------------------------------------------------------------------------------------------------|------------------|-------------------------|-------|------|-------|--------------|--|----------|--|--|--|
|    |                                                                                                    |                  |                         |       |      |       |              |  |          |  |  |  |
| 1  |                                                                                                    |                  |                         |       |      |       |              |  |          |  |  |  |
|    | HD_ProfibusOutput                                                                                                 |                  |                         |       |      |       |              |  |          |  |  |  |
|    | Name Data type Offset Start value Monitor value Retain Visible in Setpoint                                        |                  |                         |       |      |       |              |  |          |  |  |  |
| 1  | -00                                                                                                    | ▼ S <sup>1</sup> | tatic                   |       |      |       |              |  |          |  |  |  |
| 2  | -                                                                                                    | •                | command                 | Word  | 0.0  | 16#00 | 16#0000      |  | <b></b>  |  |  |  |
| з  | -00                                                                                                    | •                | complex_command         | Word  | 2.0  | 16#00 | 16#0000      |  |          |  |  |  |
| 4  | -00                                                                                                    | •                | platform                | Word  | 4.0  | 16#1  | 16#0001      |  |          |  |  |  |
| 5  | -0                                                                                                    | •                | set_tare                | Real  | 6.0  | 2.0   | 2.0          |  | <b></b>  |  |  |  |
| 6  | -                                                                                                    | •                | set_lo                  | Real  | 10.0 | 0.5   | 0.5          |  |          |  |  |  |
| 7  | -00                                                                                                    | •                | outputs                 | Word  | 14.0 | 16#03 | 16#0003      |  |          |  |  |  |
| 8  | -00                                                                                                    | •                | set_min                 | Real  | 16.0 | 1.1   | 1.1          |  | <b></b>  |  |  |  |
| 9  | -                                                                                                    | •                | set_max                 | Real  | 20.0 | 1.4   | 1.4          |  | <b></b>  |  |  |  |
| 10 | -00                                                                                                    | •                | set_lot                 | DWord | 24.0 | 16#DE | 16#0000_00DE |  |          |  |  |  |
| 11 | -00                                                                                                    | •                | set_operator            | Word  | 28.0 | 16#16 | 16#0016      |  | <b></b>  |  |  |  |
| 12 | -0                                                                                                    | •                | set_article             | Word  | 30.0 | 16#2  | 16#0002      |  | <b></b>  |  |  |  |
| 13 | -00                                                                                                    | •                | set_customer            | Word  | 32.0 | 16#2  | 16#0002      |  |          |  |  |  |
| 14 | -00                                                                                                    | •                | set_packeging           | Word  | 34.0 | 16#01 | 16#0001      |  | <b></b>  |  |  |  |
| 15 |                                                                                                    | •                | set_formulation_process | Word  | 36.0 | 16#0  | 16#0000      |  |          |  |  |  |
| 16 |                                                                                                    | •                | set_dosing_process      | Word  | 38.0 | 16#0  | 16#0000      |  | <b>~</b> |  |  |  |

RadwagProfibusHX7\_V13\_SP1 → PLC\_1 [CPU 313C-2 DP] → Program blocks → Hardware → SaveInput → HD\_ProfibusInput [

| -  |     | - <b>-</b> • |                  |           |        |             |               |         |            |          |
|----|-----|--------------|------------------|-----------|--------|-------------|---------------|---------|------------|----------|
|    | HD  | _Prof        | ibusInput        |           |        |             |               |         |            |          |
|    |     | Name         |                  | Data type | Offset | Start value | Monitor value | Retain  | Visible in | Setpoint |
| 1  | -   | ▼ St         | atic             |           |        |             |               |         |            |          |
| 2  | -   | •            | mass 1           | Real      | 0.0    | 0.0         | 0.0           | <b></b> | <b></b>    |          |
| 3  | -00 | •            | tare 1           | Real      | 4.0    | 0.0         | 0.0           | <b></b> | <b></b>    |          |
| 4  | -   | •            | unit 1           | Word      | 8.0    | 16#0        | 16#0002       | <b></b> | <b></b>    |          |
| 5  | -0  | •            | status 1         | Word      | 10.0   | 16#0        | 16#0007       | <b></b> | <b></b>    |          |
| 6  | -00 | •            | lo 1             | Real      | 12.0   | 0.0         | 0.5           | <b></b> | <b></b>    |          |
| 7  | -   | •            | mass 2           | Real 🔳    | 16.0   | 0.0         | 0.0           | <b></b> | <b></b>    |          |
| 8  | -00 | •            | tare 2           | Real      | 20.0   | 0.0         | 0.0           | <b></b> | <b></b>    |          |
| 9  | -00 | •            | unit 2           | Word      | 24.0   | 16#0        | 16#0000       | <b></b> | <b></b>    |          |
| 10 | -   | •            | status 2         | Word      | 26.0   | 16#0        | 16#0000       | <b></b> | <b></b>    |          |
| 11 | -00 | •            | lo 2             | Real      | 28.0   | 0.0         | 0.0           |         | <b></b>    |          |
| 12 | -00 | •            | process_status   | Word      | 32.0   | 16#0        | 16#0000       | <b></b> | <b></b>    |          |
| 13 | -   | •            | inputs           | Word      | 34.0   | 16#0        | 16#0008       | <b></b> | <b></b>    |          |
| 14 | -00 | •            | min              | Real      | 36.0   | 0.0         | 0.0           | <b></b> | <b></b>    |          |
| 15 | -00 | •            | max              | Real      | 40.0   | 0.0         | 0.0           | <b></b> | <b></b>    |          |
| 16 | -0  | •            | lot_number       | DWord     | 44.0   | 16#0        | 16#0000_00DE  | <b></b> | <b></b>    |          |
| 17 | -00 | •            | operator         | Word      | 48.0   | 16#0        | 16#0016       | <b></b> | <b></b>    |          |
| 18 | -00 | •            | article          | Word      | 50.0   | 16#0        | 16#0002       |         |            |          |
| 19 | -0  | •            | customer         | Word      | 52.0   | 16#0        | 16#0002       | <b></b> | <b></b>    |          |
| 20 | -00 | •            | packaging        | Word      | 54.0   | 16#0        | 16#0000       | <b></b> | <b></b>    |          |
| 21 |     | •            | source_warehouse | Word      | 56.0   | 16#0        | 16#0000       | <b></b> |            |          |
| 22 | -   | •            | target_warehouse | Word      | 58.0   | 16#0        | 16#0000       | <b></b> | <b></b>    |          |
| 23 | -00 | •            | formulation      | Word      | 60.0   | 16#0        | 16#0000       |         |            |          |
| 24 |     | •            | dosing           | Word      | 62.0   | 16#0        | 16#0000       | <b></b> |            |          |

Pozostaje w głównej pętli programu stworzyć funkcje przepisujące stany fizycznych rejestrów wagi do rejestrów w blokach danych HD\_ProfibusInput i HD\_ProfibusOutput. Funkcje mogą wyglądać jak poniżej. Na przykładzie zaprezentowano sposób odczytu masy oraz zapisu rejestrów "stan wyjść" i "min".

| _   |                                                                                                    |       |               |                            |         |               |         |                       |  |  |
|-----|----------------------------------------------------------------------------------------------------|-------|---------------|----------------------------|---------|---------------|---------|-----------------------|--|--|
|     | OE                                                                                                    | 31    |               |                            |         |               |         |                       |  |  |
|     |                                                                                                    | Name  |               | Data type                  | Offset  | Default value | Comment |                       |  |  |
| 1   | -00                                                                                                    | ▼ Te  | mp            |                            |         |               |         |                       |  |  |
| 2   | -                                                                                                    | •     | Temp_0        | Byte 🔳                     | 0.0     |               |         |                       |  |  |
| 3   | -00                                                                                                    | •     | Temp_1        | Byte                       | 1.0     |               |         |                       |  |  |
| _   |                                                                                                    |       |               |                            |         | <b>A</b>      |         |                       |  |  |
| CAL | L                                                                                                    |       |               |                            |         |               |         |                       |  |  |
| •   |                                                                                                    | Netwo | Drk Z:        |                            |         |               |         |                       |  |  |
| _   | C                                                                                                    | omme  | ent           |                            |         |               |         |                       |  |  |
|     |                                                                                                    |       |               |                            |         |               |         |                       |  |  |
|     |                                                                                                    | 1     | CALL DPRD_DAT |                            |         |               |         |                       |  |  |
|     |                                                                                                    | 2     | LADDR :=W#1   | .6#100                     |         |               |         | W#16#100              |  |  |
|     | 3         RET_VAL :="err read"         %MW4           4         RECORD :="HD_ProfibusInput"."mass 1"         %DB2.DBD0 |       |               |                            |         |               |         |                       |  |  |
|     |                                                                                                    |       |               |                            |         |               |         |                       |  |  |
|     | 5                                                                                                    |       |               |                            |         |               |         |                       |  |  |
|     |                                                                                                    | 6     |               |                            |         |               |         |                       |  |  |
|     |                                                                                                    | 7     |               |                            |         |               |         |                       |  |  |
|     |                                                                                                    | 8     |               |                            |         |               |         |                       |  |  |
|     |                                                                                                    | 9     |               |                            |         |               |         |                       |  |  |
|     |                                                                                                    | 10    |               |                            |         |               |         |                       |  |  |
|     |                                                                                                    | 11    |               |                            |         |               |         |                       |  |  |
|     |                                                                                                    |       |               |                            |         |               |         |                       |  |  |
| •   |                                                                                                    | Netwo | ork 3:        |                            |         |               |         |                       |  |  |
|     | C                                                                                                    | Comme | ent           |                            |         |               |         |                       |  |  |
|     |                                                                                                    | 1     | CALL DDDD DAT |                            |         |               |         |                       |  |  |
|     |                                                                                                    | 1     | CALL DPRD_DAT | C1104                      |         |               |         |                       |  |  |
|     |                                                                                                    | 2     | DET VAL       | .0#104                     |         |               |         | W#10#104              |  |  |
|     |                                                                                                    | 4     | REI_VAL := er | r reau<br>DesfibusTeeut" " | tono 1" |               |         | SPIN4<br>SDP2 DPD4    |  |  |
|     |                                                                                                    | 5     | RECORD := HD  | _Profibusinput"."          | tare 1  |               |         | SUD2.UDU4             |  |  |
|     |                                                                                                    | 6     |               |                            |         |               |         |                       |  |  |
|     |                                                                                                    | 7     |               |                            |         |               |         |                       |  |  |
|     |                                                                                                    | 8     |               |                            |         |               |         |                       |  |  |
|     |                                                                                                    | 9     |               |                            |         |               |         |                       |  |  |
|     |                                                                                                    | -     |               |                            |         |               |         |                       |  |  |
|     |                                                                                                    |       |               |                            |         |               |         |                       |  |  |
|     | C                                                                                                    | lomme | ent           |                            |         |               |         |                       |  |  |
|     |                                                                                                    | 1     |               |                            |         |               |         |                       |  |  |
|     |                                                                                                    | 1     | CALL DPWR_DAI |                            |         |               |         |                       |  |  |
|     |                                                                                                    | 4     | LADDR :=W#    | 16#10E                     |         |               |         | W#16#10E              |  |  |
|     |                                                                                                    | 3     | RECORD :="H   | D_ProfibusOutput           | ".outpu | 123           |         | <pre>%DB3.DBW14</pre> |  |  |
|     |                                                                                                    | 4     | RET_VAL :="e  | err write"                 |         |               |         | *MW8                  |  |  |
|     |                                                                                                    | 5     |               |                            |         |               |         |                       |  |  |
|     |                                                                                                    | 6     |               |                            |         |               |         |                       |  |  |
|     |                                                                                                    |       |               |                            |         |               |         |                       |  |  |
|     |                                                                                                    | 8     |               |                            |         |               |         |                       |  |  |
|     |                                                                                                    | 9     |               |                            |         |               |         |                       |  |  |
|     |                                                                                                    | 10    |               |                            |         |               |         |                       |  |  |
|     |                                                                                                    | 11    |               |                            |         |               |         |                       |  |  |
| •   | 1                                                                                                    | Netwo | ork 29:       |                            |         |               |         |                       |  |  |
|     | C                                                                                                    | omme  | ent           |                            |         |               |         |                       |  |  |
|     |                                                                                                    | 1     | CALL DEWE DAT |                            |         |               |         |                       |  |  |
|     |                                                                                                    | 2     | LADDRU4       | 16#110                     |         |               |         | W#16#110              |  |  |
|     |                                                                                                    | 3     | DECODD        | D ProfibusOutrot           | " act - | in.           |         | SDB3 DBD16            |  |  |
|     |                                                                                                    | 4     | RECORD :="H   | m_rrorrousoutput           | .set_M  |               |         | SUDD.UDU16            |  |  |
|     |                                                                                                    | 5     | KEI_VAL :="e  | II WEILE                   |         |               |         | -ST-IM O              |  |  |
|     |                                                                                                    | 0     |               |                            |         |               |         |                       |  |  |
|     |                                                                                                    | 6     |               |                            |         |               |         |                       |  |  |

Po kompilacji i załadowaniu programu do sterownika w bloku danych możemy odczytać interesujące nas rejestry wejściowe (MONITOR ALL) oraz zapisywać rejestry wyjściowe (np. poprzez zmianę START VALUE i LOAD START VALUES AS ACTUAL) modułu SLAVE.

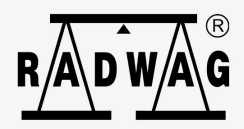